# ADO.Net

## Prof. Francesco Accarino IIS Altiero Spinelli Via Leopardi 132 Sesto San Giovanni

### Applicazioni Three Tier

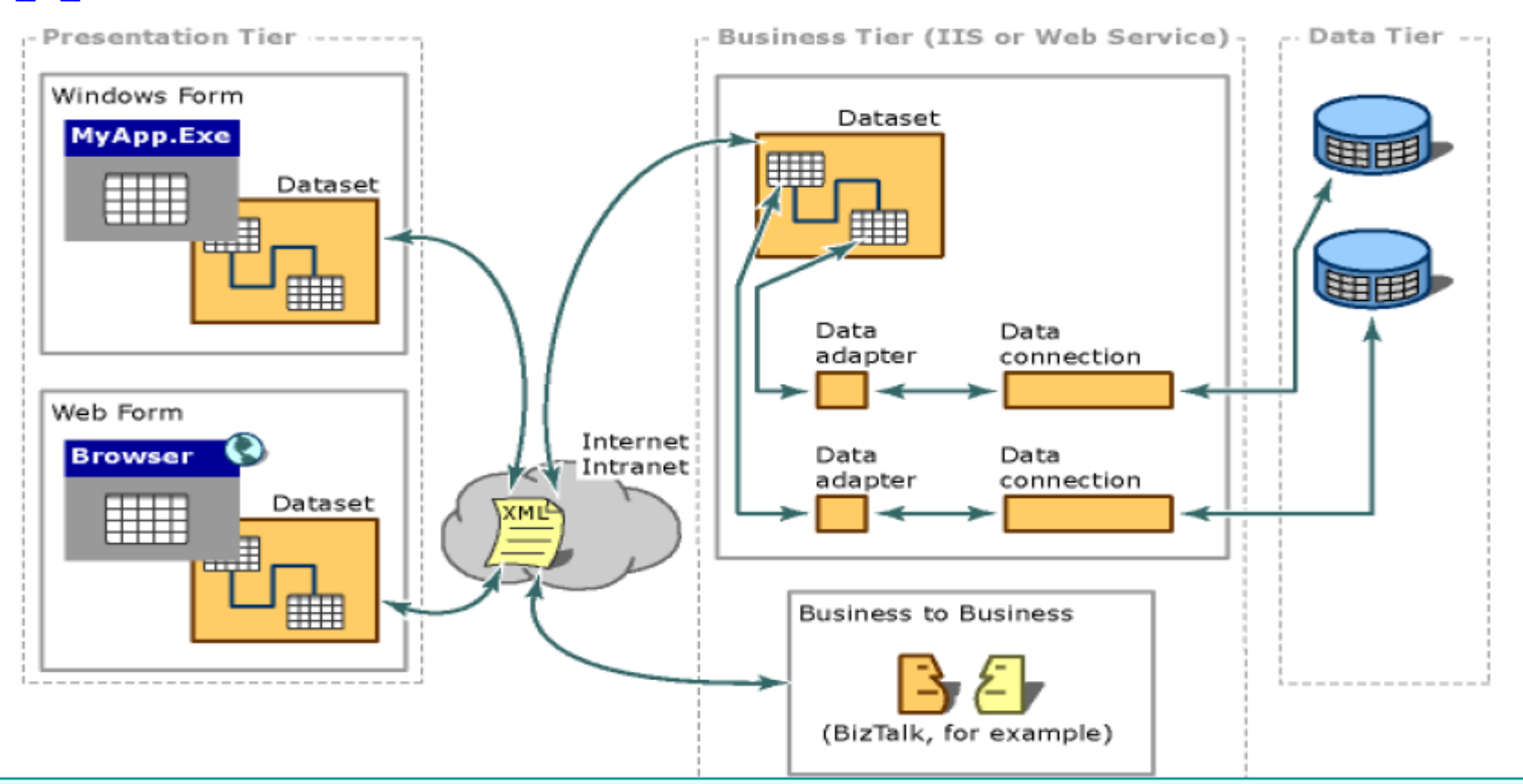

In ingegneria del software, l'espressione **architettura three-tier** ("a tre strati") indica una particolare architettura software che prevede la suddivisione del sistema in tre diversi moduli dedicati rispettivamente alla interfaccia utente, alla logica funzionale (*business logic*) e alla gestione dei dati persistenti.

Tali moduli sono intesi interagire fra loro secondo le linee generali del paradigma client-server (l'interfaccia è cliente della business logic, e questa è cliente del modulo di gestione dei dati persistenti) e utilizzando interfacce ben definite. In questo modo, ciascuno dei tre moduli può essere modificato o sostituito indipendentemente dagli altri. Nella maggior parte dei casi, si intende anche che i diversi moduli siano distribuiti su diversi nodi di una rete anche eterogenea.

### Ado.Net

- ADO.NET è un insieme di librerie object-oriented che forniscono funzionalità di accesso ai dati.
  - Tipicamente la sorgente dati è un database, ma ADO.NET permette anche l'accesso a file di testo, documenti XML, fogli Excel, ecc. attraverso una stessa interfaccia.

- Prevede due diverse modalità di accesso ai dati:
  - □ Connection-oriented;
  - Connectionless.

### **Universal Data Access**

### Modello per la connessione tra linguaggi a oggetti e database (relazionali e non relazionali).

Una stessa API per l'accesso a tutti i tipi di dato.

□ Sono necessarie librerie diverse (Data Provider) per l'accesso a differenti sorgenti dati. Ogni provider contiene un insieme di classi che implementano interfacce comuni.

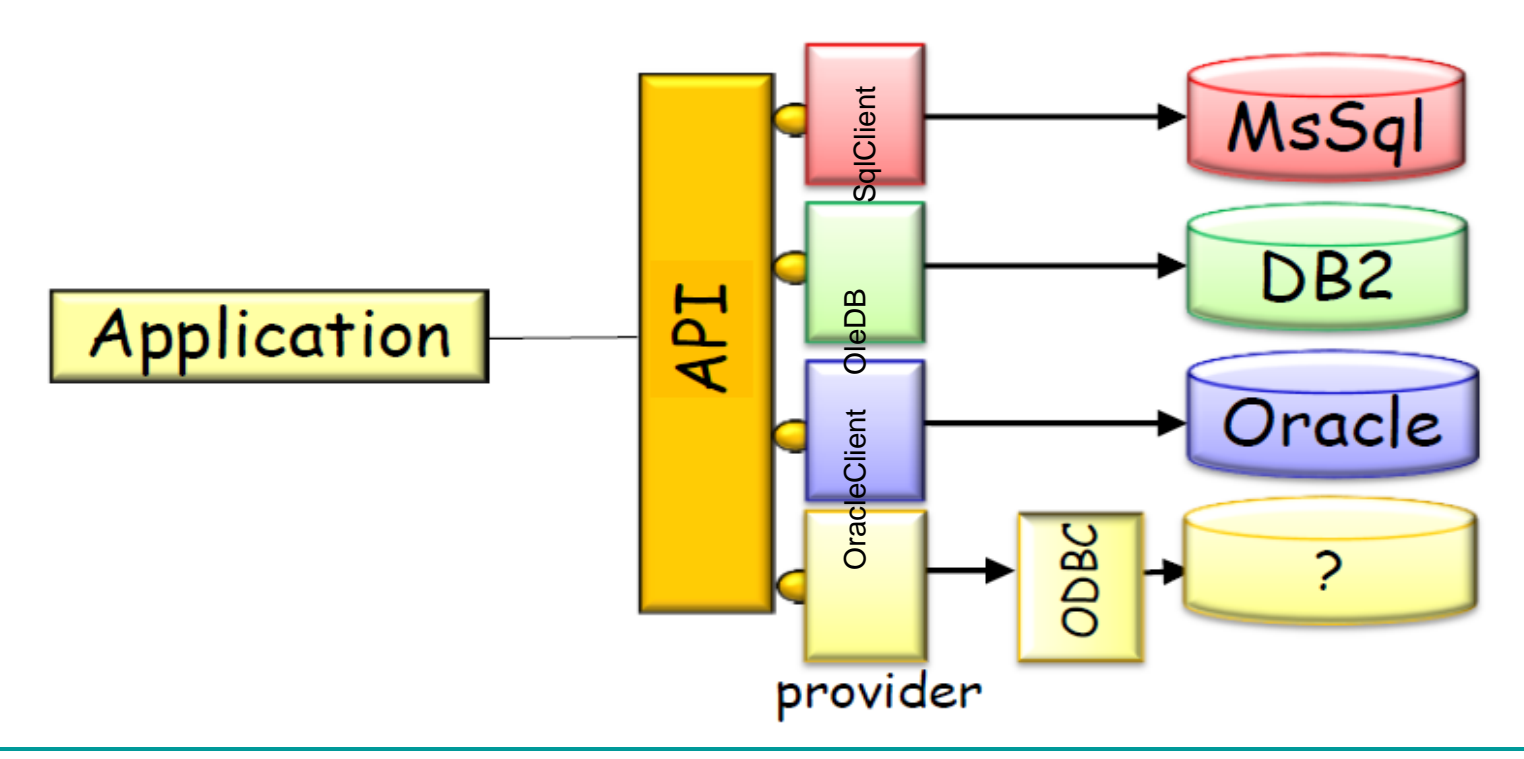

### Architettura di ADO.NET

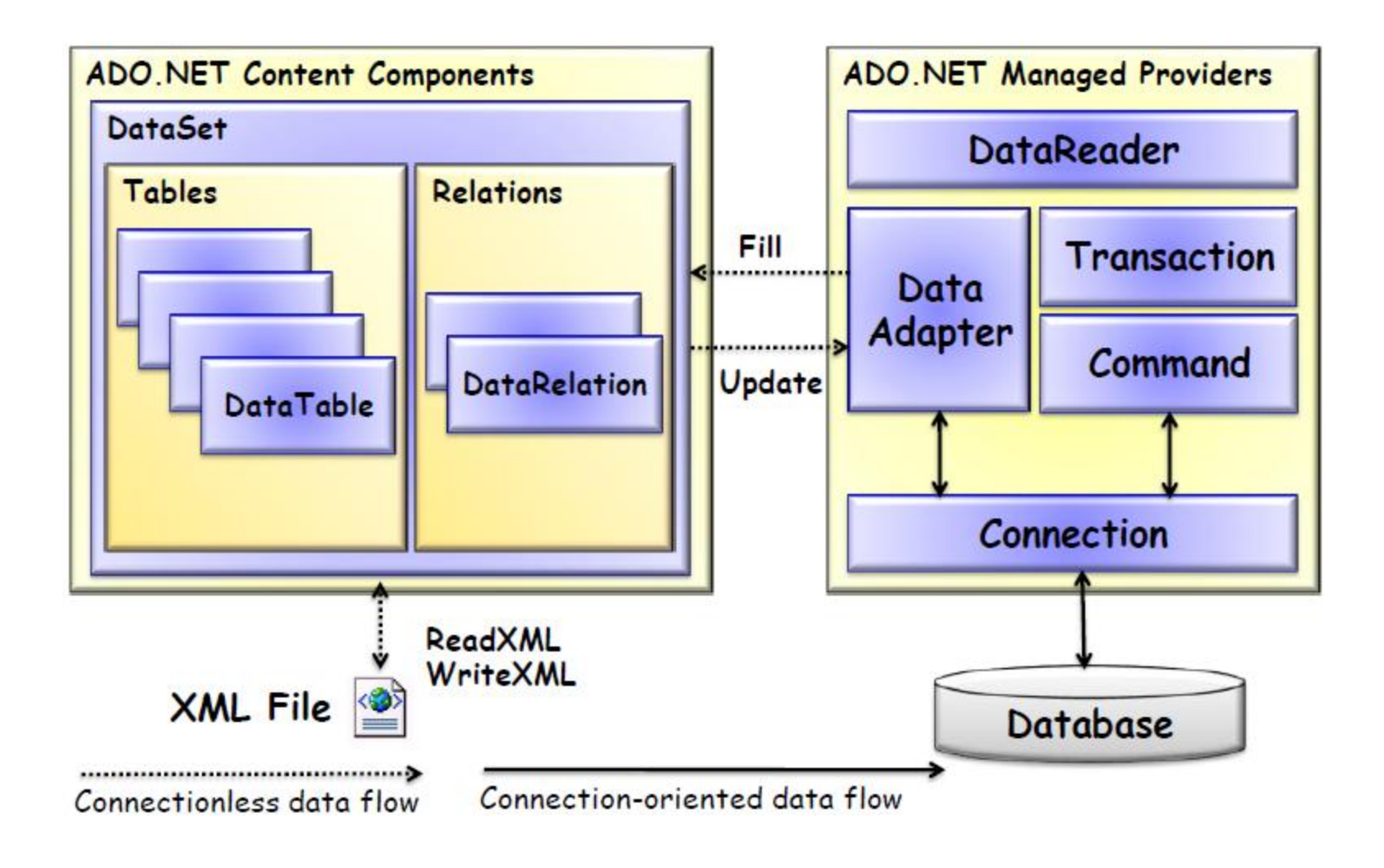

## **Connection-oriented** Connectionless

Due diverse modalità di accesso ai dati:

### Connection-oriented

- manțiene attiva la connessione al database; i dați sono sempre aggiornați; utile per applicazioni con le seguenți caratteristiche:
  - □ transazioni brevi:
  - pochi accessi paralleli;
  - necessità di dati sempre aggiornati.

### Connectionless

- non utilizza una connessione permanente al db;
- i dati sono caricati in memoria centrale:
- le modifiche apportate ai dati in memoria centrale non s ono immediatamente memorizzate nel db;
- utile per applicazioni che richiedono numerosi accessi contemporanei al database e che eseguono transazioni di lunga durata (es.appl icazioni web).

## Oggetti fondamentali in modalità connessa

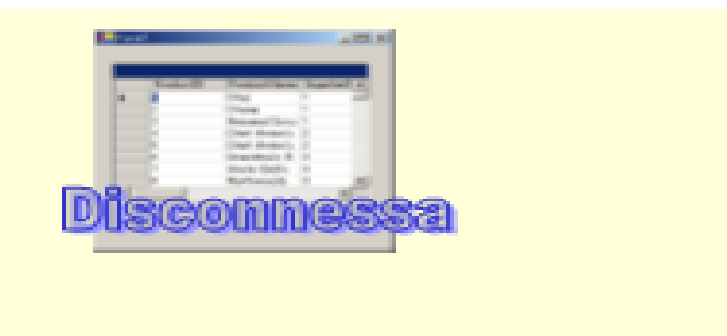

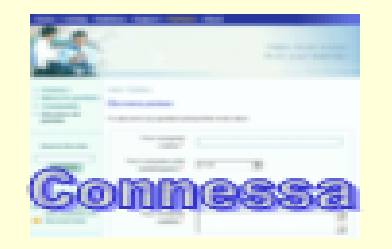

DataReader Command Connection

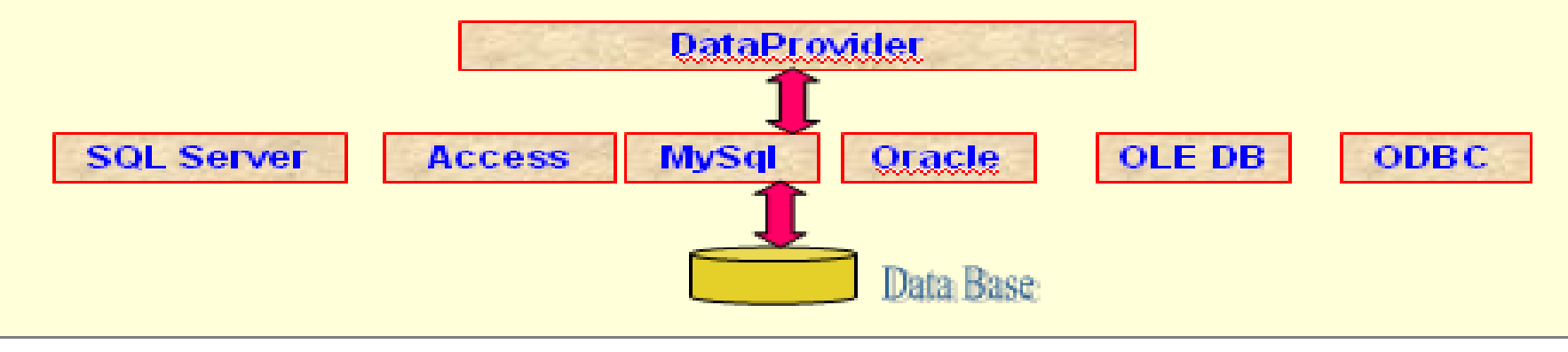

# **ADO.NET** namespace

| System.Data           | Fornisce l'accesso alle classi che<br>rappresentano l'architettura di<br>ADO.NET |  |  |  |  |  |  |  |
|-----------------------|----------------------------------------------------------------------------------|--|--|--|--|--|--|--|
| System.Data.Common    | Classi condivise dai diversi DataProvider                                        |  |  |  |  |  |  |  |
| System.Data.OleDb     | Classi che permettono la connessione a<br>sorgenti dati OLE DB compliant         |  |  |  |  |  |  |  |
| System.Data.SqlClient | Classi ottimizzate per la connessione a<br>Microsoft® SQL Server                 |  |  |  |  |  |  |  |
| System.Data.SqlTypes  | Tipi di dato nativi in Microsoft® SQL<br>Server                                  |  |  |  |  |  |  |  |

### Architettura

#### **DbConnection**:

 rappresenta la connessione a un data source.

#### **DbCommand**:

- rappresenta un comando SQL.

#### **DbTransaction**:

- rappresenta una transazione;
- i comandi possono essere eseguiti all'interno di una transazione.

#### **DataReader**:

- rappresenta il risultato di una query;
- consente la lettura sequenziale delle righe.

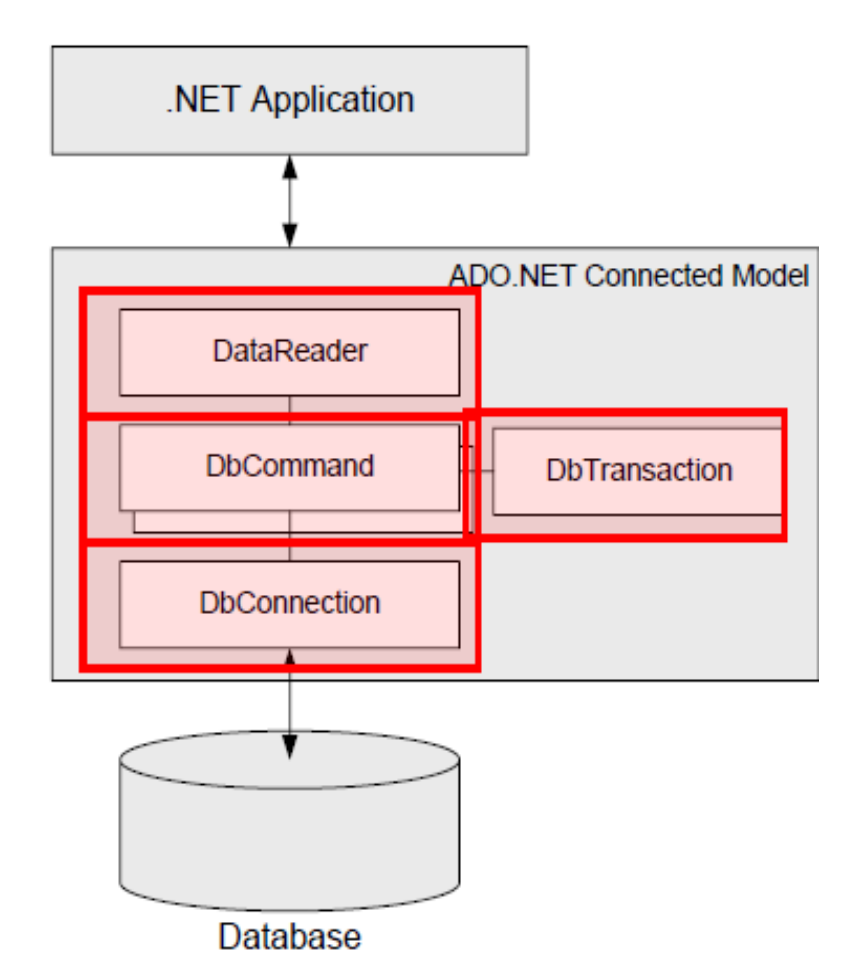

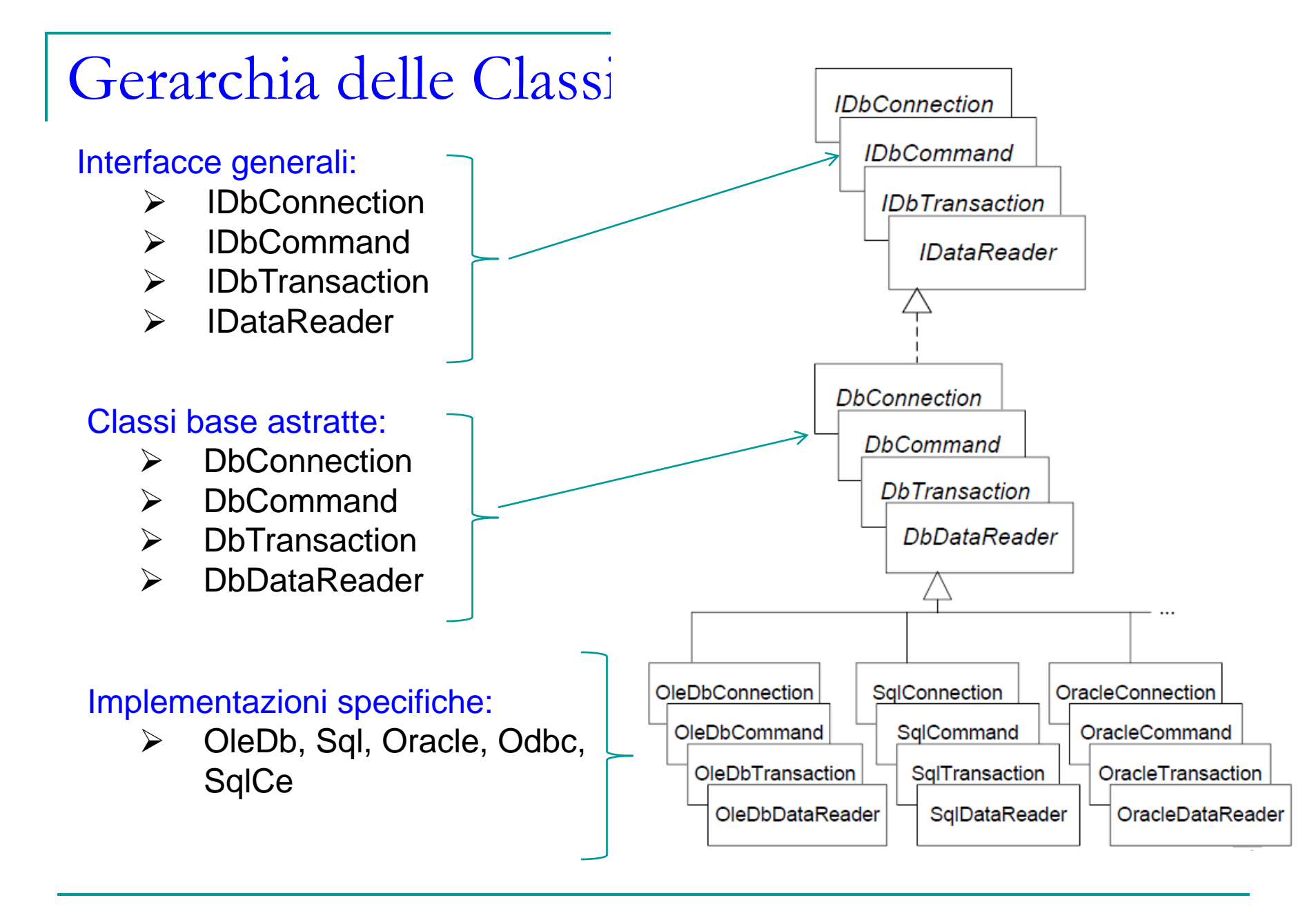

### Primo Esempio Modalità Connessa Apriamo Visual Studio Creiamo un nuovo progetto C# di tipo Console Application e lo chiamiamo PrimoDBAuto

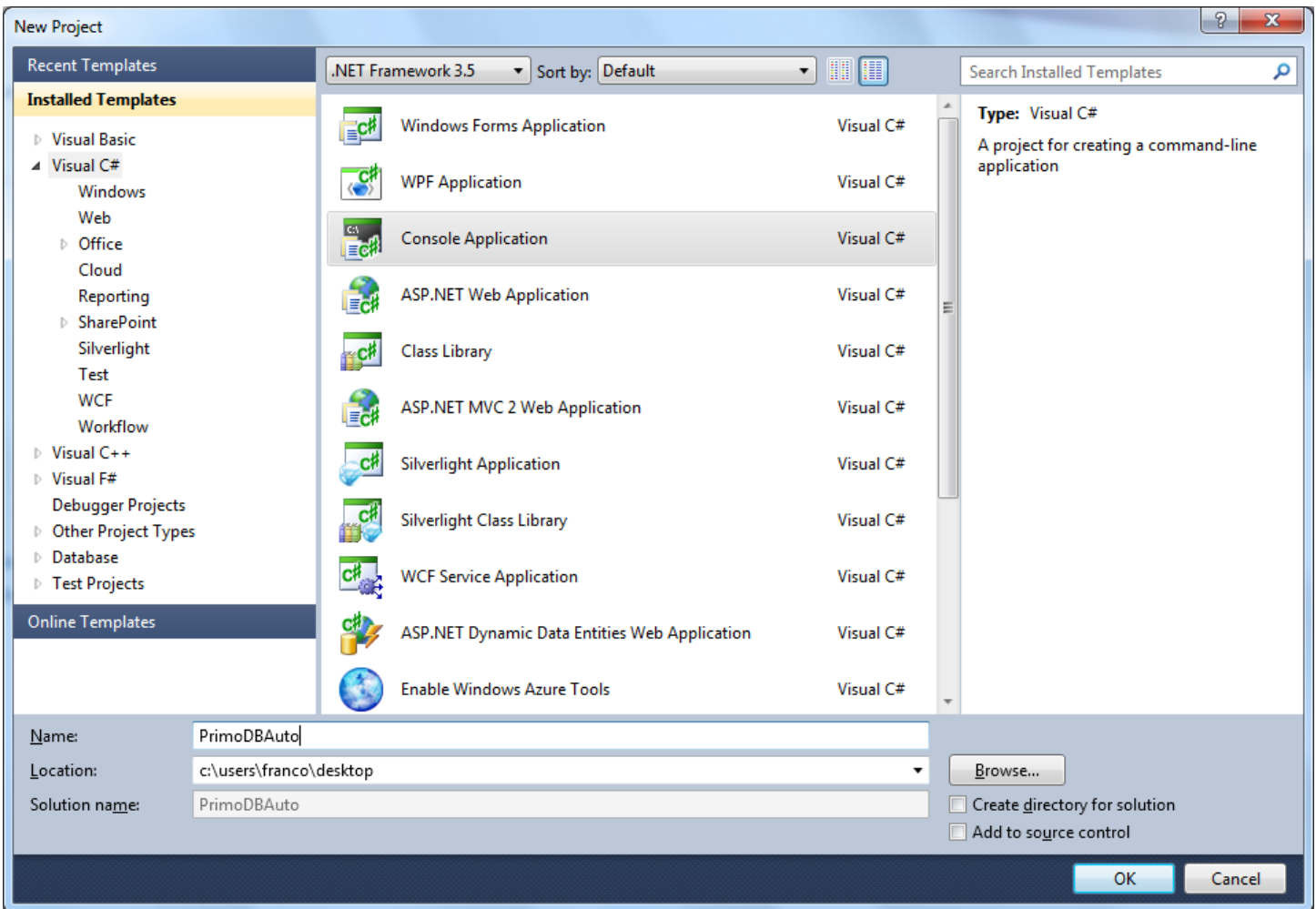

Visual Studio permette di creare un database SQL Server completamente dall'interno dell'ambiente di sviluppo e ovviamente permette anche un collegamento ad un database già esistete. Noi le proveremo entrambe partendo dalla prima: scegliere aggiungi nuovo elemento come mostrato in figura

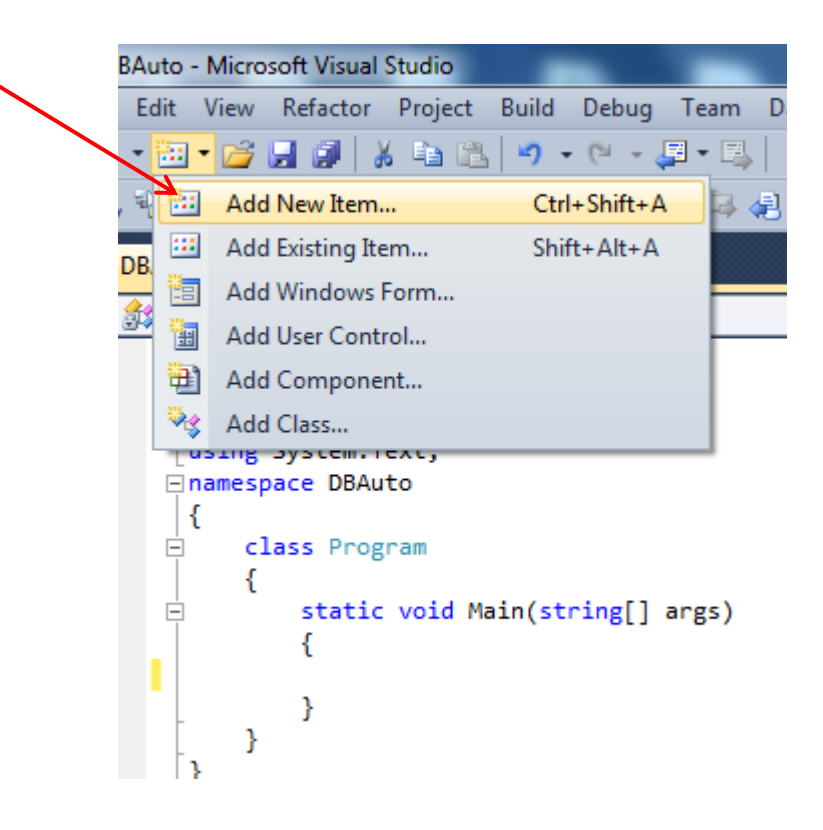

E nella finestra che si apre selezioneremo la classe data e poi service based database:

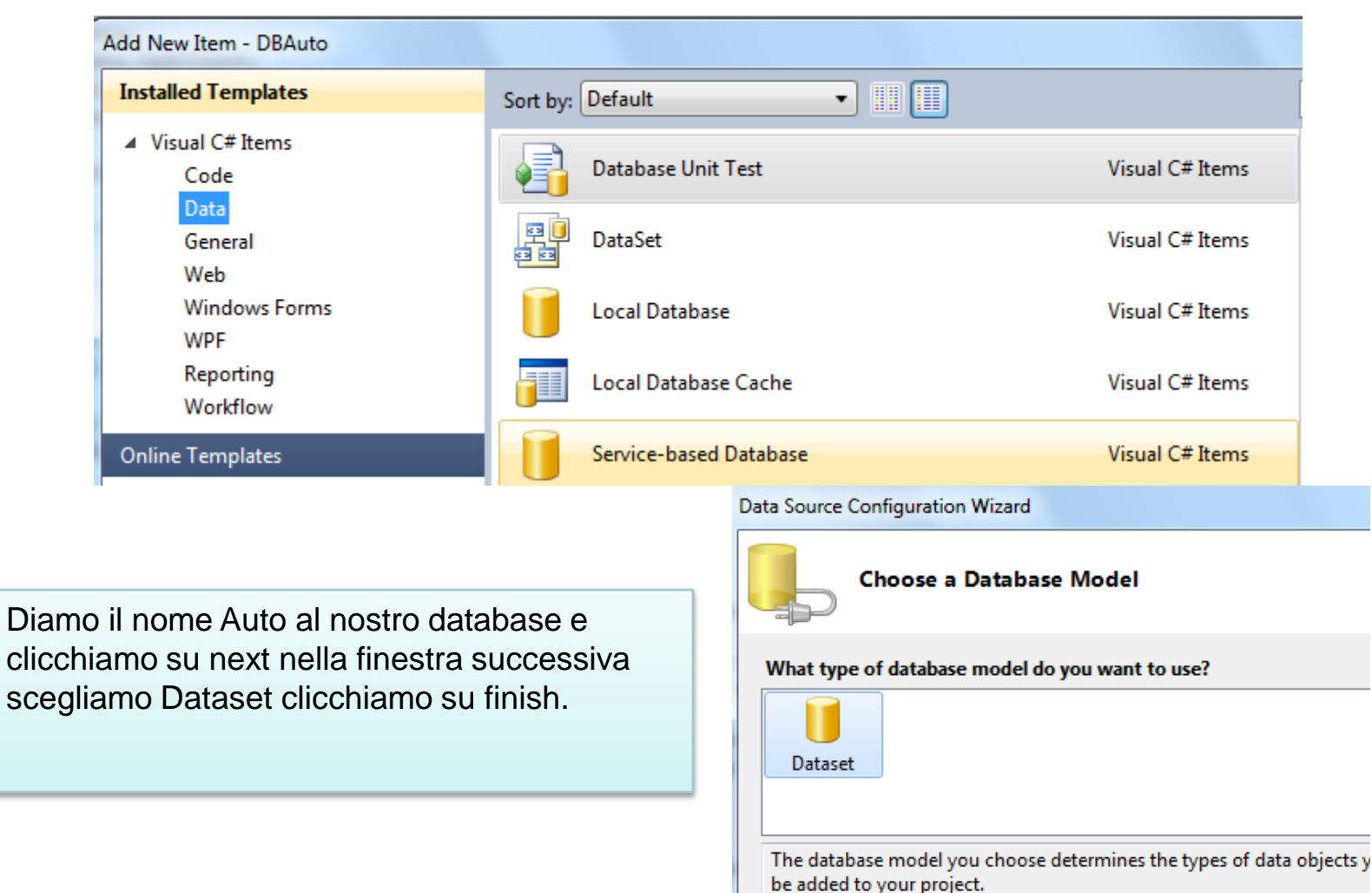

Facendo doppio click sul database appena creato nella finestra di solution explorer si apre la finestra Server explorer che ci permette di manipolare il database appena creato:

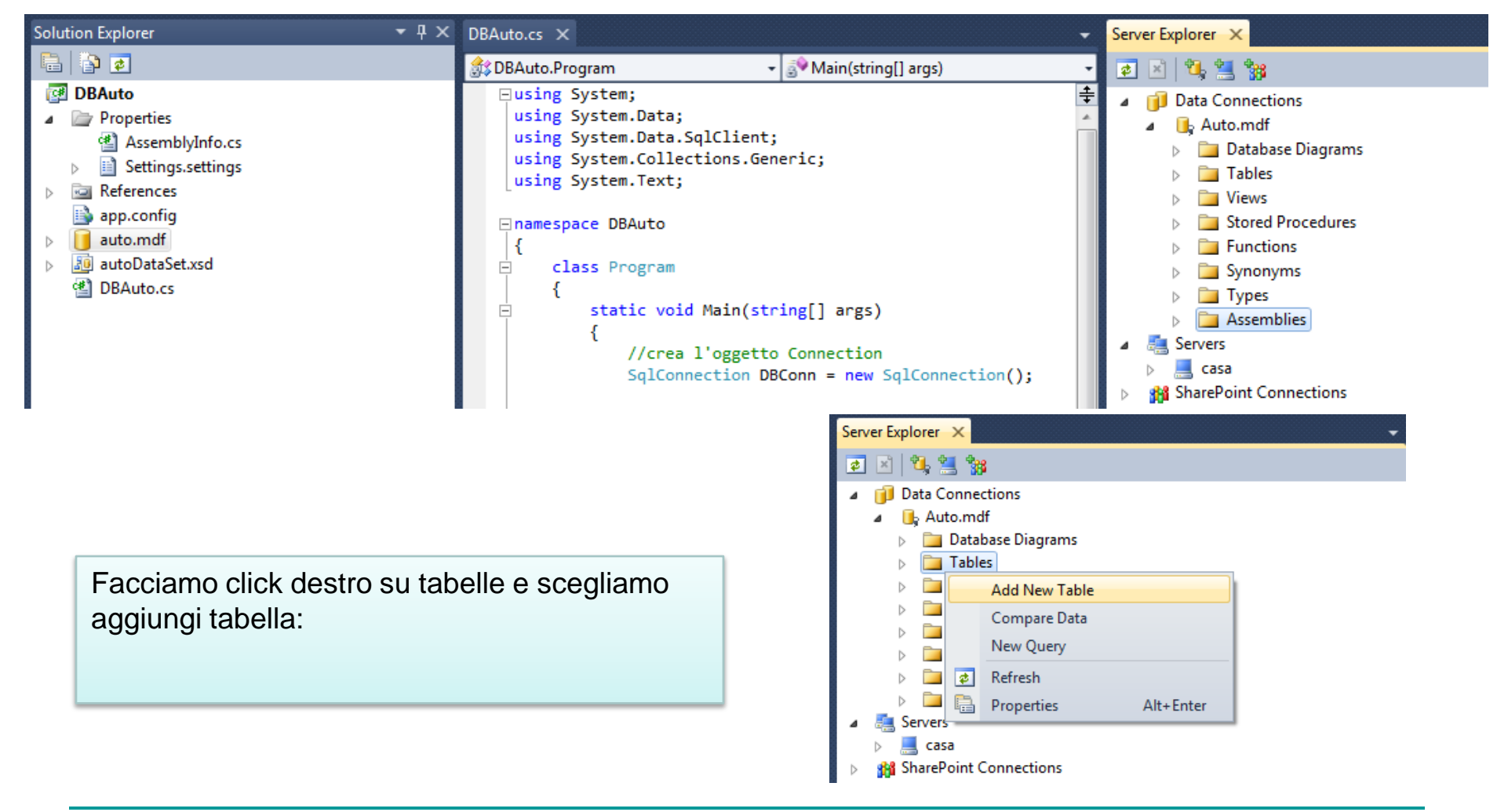

La tabella avrà tre campi e per ogni campo dobbiamo poi scegliere il nome, il tipo ed altre caratteristiche ad esempio Codice è la chiave primaria, è di tipo intero e si auto incrementa. Per marca e città scegliamo il tipo nvarchar(20) che è il tipo carattere unicode a lunghezza limitata

| 🛙 🙀 💌 🕫 🖼 🔜 🔲 Spatial Indexes 🖕 |         |     |                                          |                     |             |                                  |
|---------------------------------|---------|-----|------------------------------------------|---------------------|-------------|----------------------------------|
| Solution Explorer 🛛 👻 🕂 🗙       | × -     | dbo | Marche: Tabl\DEBUG\A                     | UTO.MDF) × Server E | xplorer     |                                  |
|                                 | 1 - 1 - |     | Column Name                              | Data Type           | Allow Nulls |                                  |
| 📴 DBAuto                        | 드북      | ▶8  | Codice                                   | int                 |             |                                  |
| Properties                      | -       |     | Marca                                    | nvarchar(20)        |             |                                  |
| AssemblyInfo.cs                 |         |     | Città                                    | nyarchar(20)        |             |                                  |
| Settings.settings               |         |     | Citta                                    | invarchar(20)       |             |                                  |
| References     ann config       |         |     |                                          |                     |             |                                  |
| auto.mdf                        |         |     |                                          |                     |             |                                  |
| autoDataSet.xsd                 |         |     |                                          |                     |             |                                  |
| DBAuto.cs                       |         |     |                                          |                     |             |                                  |
|                                 | 티       |     |                                          |                     |             |                                  |
|                                 |         | Co  | olumn Properties                         |                     |             |                                  |
|                                 |         |     | 1 <b>4</b>   ⊂                           |                     |             |                                  |
|                                 |         |     | (General)                                |                     |             |                                  |
|                                 |         | 11. | (Name)                                   |                     |             | Codice                           |
|                                 |         |     | Allow Nulls                              |                     |             | No                               |
|                                 |         |     | Data Type                                |                     |             | int                              |
|                                 |         |     | Default Value or Bindin                  | g                   |             |                                  |
|                                 |         |     | Table Designer                           | -                   |             |                                  |
|                                 |         |     | Collation                                |                     |             | <database default=""></database> |
|                                 |         |     | Computed Column Species                  | ecification         |             |                                  |
|                                 |         |     | Condensed Data Type                      |                     |             | int                              |
|                                 |         |     | Description                              |                     |             |                                  |
|                                 |         |     | Deterministic                            |                     |             | Yes                              |
|                                 |         |     | DTS-published                            |                     |             | No                               |
|                                 |         |     | Full-text Specification                  |                     |             | No                               |
|                                 |         |     | Has Non-SQL Server Su                    | Ibscriber           |             | No                               |
|                                 |         | 1   | Identity Specification     (In Identity) |                     |             | Yes                              |
|                                 |         |     | (Is Identity)                            |                     |             | 1                                |
|                                 |         |     | Identity Seed                            |                     |             | 1                                |
|                                 |         |     | Identity Seed                            |                     |             | 1                                |

Chiudiamo la finestra struttura e diamo alla tabella il nome Marche possiamo vedere quanto abbiamo creato nella finestra Server explorer:

| 👓 DBAuto - Microsoft Visual Studio          | PROPERTY AND INCOME.        | and Second and   |             | Contractor and a second |
|---------------------------------------------|-----------------------------|------------------|-------------|-------------------------|
| File Edit View Project Build Debug Team Dat | a Table Designer Tools Test | Analyze Window I | Help        |                         |
| i 🖏 • 🕮 • 🚰 🛃 🥔 🖌 🖬 🛍 🖉 • 🕫 • 🚚             | • 🖳 🕨 <u>ର</u> Debug 🔹      | MaricaFile       | - 🗳         | -                       |
| i 📓 💡 🚅 👰 🧛 🔜 🗊 Spatial Indexes 🖕           |                             |                  |             |                         |
| Solution Explorer 🔹 🖣 🗙                     | DBAuto.cs dbo.Marche: Ta    | bDBAUTO\AUTO.MD  | F) ×        | ✓ Server Explorer ×     |
|                                             | Column Name                 | Data Type        | Allow Nulls | 2 🗵 🖄 🖏 🥞               |
| 📴 DBAuto                                    | Codice                      | int              |             | 🔺 🝺 Data Connections    |
| Properties                                  | Marca                       | nvarchar(20)     |             | auto.mdf                |
| Settings.settings                           | Città                       | nvarchar(20)     |             | Database Diagrams       |
| <ul> <li>References</li> </ul>              |                             |                  |             | A Blables               |
| 🗟 app.config                                |                             |                  |             |                         |
| ▷ iii auto.mdf                              |                             |                  |             | 🗉 Marca                 |
| ▷ III autoDataSet.xsd                       |                             |                  |             | 🔳 Città                 |
| YELL/DAUTO.CS                               | •                           |                  |             | . <u>A</u> 17           |

Salviamo tutto. Se ora andiamo a vedere nella cartella del nostro progetto troviamo sia il file database che il file di log.

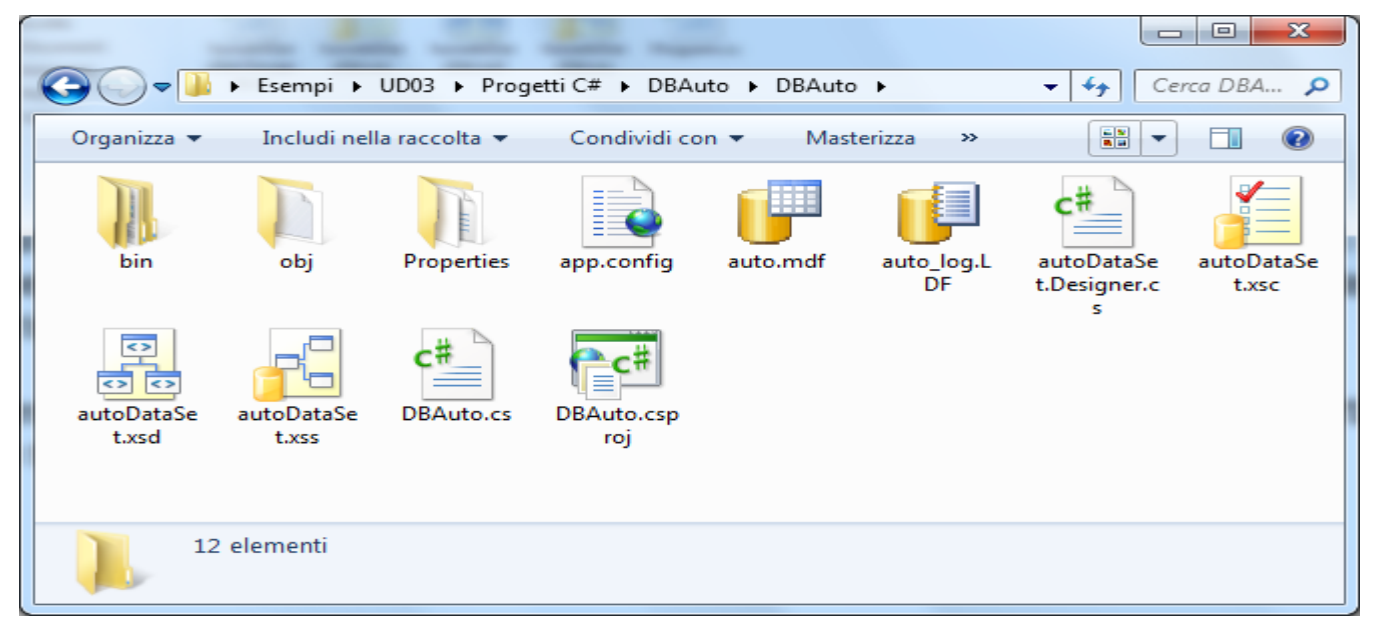

Quando viene fatta patire l'applicazione in modalità debug o release i due files ato.mdf e auto.log vengono automaticamente copiati nella cartella corrispondente.

Questi due files però sono vuoti e quindi le eventuali modifiche apportate ai dati non sarebbero riscontrate nelle sessioni successive.

Per sopperire a questo inconveniente diciamo all'ambiente di non copiare in automatico questi due files nelle cartelle debug e release e li copiamo però noi manualmente. Prima però bisogna assicurarsi che il database non sia connesso altrimenti la copia non ci sarebbe consentita. In Server Explorer click destro sul database e scegliamo close connection

| Solution Explorer                                                                                                    | • 4 × | DBAuto.cs dbo.Marche: TabDBAUTO\AUTO.MDF) × 🗸 |         |              |              | Serve | r Explo | rer ×        |       |                   |     |   |
|----------------------------------------------------------------------------------------------------|-------|-----------------------------------------------|---------|--------------|--------------|-------|---------|--------------|-------|-------------------|-----|---|
|                                                                                                    |       | Colur                                         | mn Name | Data Type    | Allow Nulls  |       | 2       | × 1          | h 🐮   | ***               |     |   |
| 📴 DBAuto                                                                                                    |       | ▶ Codice                                      |         | int          |              |       | 4       | 🧊 Dat        | a Con | nections          |     |   |
| Properties     AssemblyInfo.cs                                                                                                    |       | Marca                                         |         | nvarchar(20) | $\checkmark$ |       | 1       | > 🕕          | auto  | mdf               |     |   |
| Settings.settings                                                                                                    |       | Città                                         |         | nvarchar(20) | $\checkmark$ |       | 4       | Ser 📃        |       | Kefresh           |     | _ |
| References                                                                                                    |       |                                               |         |              |              |       |         | > 🔜<br>🐝 Sha | X     | Delete            | Del |   |
| 📑 app.config                                                                                                    |       |                                               |         |              |              |       |         | in one       |       | Change View       |     | • |
| Image: Image: |       |                                               |         |              |              |       |         |              |       | Modify Connection |     |   |
| autoDataSet.xsd                                                                                                    |       |                                               |         |              |              |       |         |              |       | Close Connection  |     |   |
| BAUTO.CS                                                                                                    |       |                                               |         |              |              |       |         |              |       | C C1              |     |   |

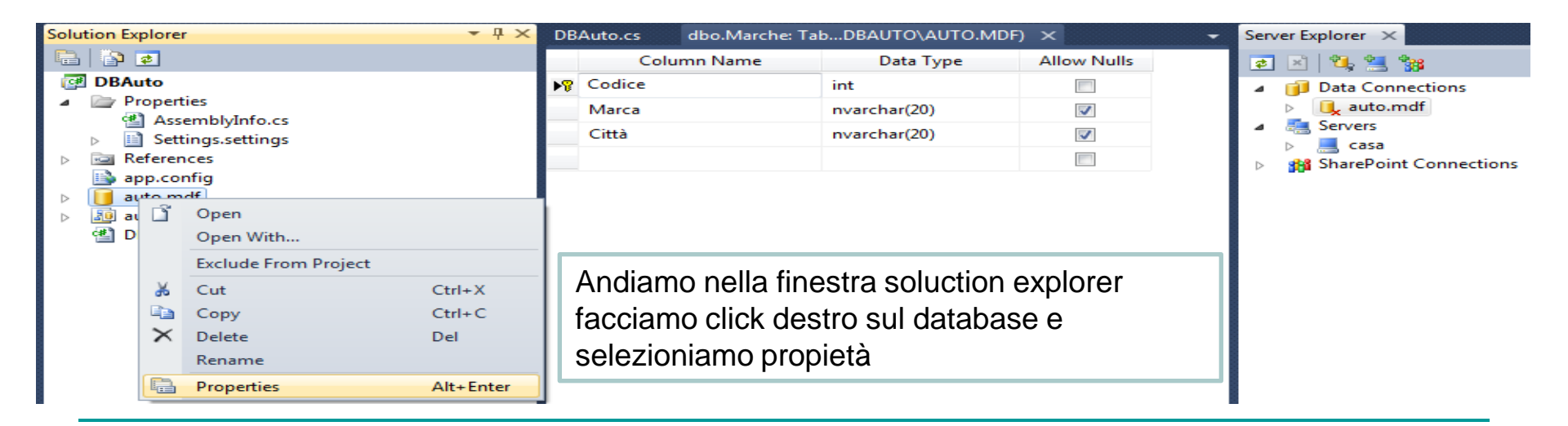

E selezioniamo nella finestra proprietà di non copiare i file nelle cartelle debug e release.

| Solution Explorer                                                   | <b>→</b> ₽ × | DBAuto.cs Properties × db  | oo.Marche: TabDBAUTO\AUTO.MDF) 🛛 👻    |
|---------------------------------------------------------------------|--------------|----------------------------|---------------------------------------|
|                                                                     |              | auto.mdf File Properties   | -                                     |
| DBAuto Properties                                                   |              | <b>2</b> ↓ □               |                                       |
| AssemblyInfo.cs                                                     |              | Advanced      Duild Action | Contact                               |
| Eigenseitungs     Eigenseitungs     Eigenseitungs     Eigenseitungs |              | Copy to Output Directory   | Do not copy                           |
| app.config                                                          |              | Custom Tool                | Do not copy                           |
| auto.mdf                                                            |              | Custom Tool Namespace      | Copy always                           |
| autoDataSet.xsd                                                     |              | ▲ Misc                     | Copy if newer                         |
| BAuto.cs                                                            |              | File Name                  | auto.mdf                              |
|                                                                     |              | Full Path                  | C:\Users\Franco\Desktop\Esempi\UD03\P |

E in Fine copiamo noi manualmente i due file nella cartella debug del progetto

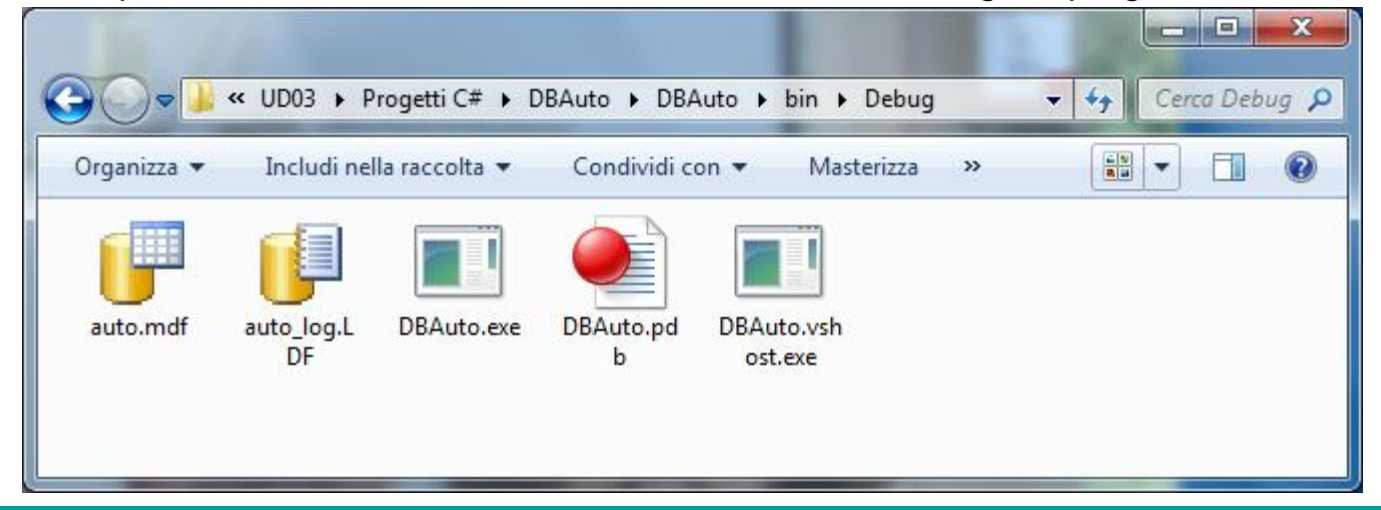

# Schema per l'accesso ai dati in modalità Connection-oriented

Dichiarazione della connessione

try {

Richiesta connessione al database

Esecuzione comandi SQL

Elaborazione risultati

```
Rilascio risorse
} catch ( Exception ) { Gestione eccezioni }
finally
{
    try {
        Chiusura della connessione
        } catch (Exception) { Gestione eccezioni }
```

### La stringa di connessione

Per creare una connessione ad un database dobbiamo creare una istanza di un oggetto SqlConnection e definire una cosiddetta stringa di connessione. Le modalità per ottenere la connessione sono due:

SqlConnection miaConn= new SqlConnection("stringa di connessione"); miaConn.Open();

SqlConnection miaConn= new SqlConnection(); miaConn.ConnectionString="stringa di connessione"; miaConn.Open();

Una stringa di connessione è formata da gruppi di coppie chiave= valore separati da un punto e virgola Esempi:

#### Standard Security

"Server=myServerAddress; Database=myDataBase; User Id=myUsername; Password=myPassword;"

Using an User Instance on a local SQL Server Express instance "Data Source=.\SQLExpress; Integrated Security=true; User Instance=true; AttachDbFilename=C:\MyFolder\MyDataFile.mdf; "

Ci sono molte altre modalità per le quali si rimanda ai manuali SQL Server

```
using System;
using System.Data.SqlClient;
                                                         Esempio di applicazione console per
using System.Collections.Generic;
using System.Text;
                                                         verificare la connessione al nostro data
namespace DBAuto
{
                                                         base
    class Program
    ł
       static void Main(string[] args)
           //crea l'oggetto Connection
           SqlConnection DBConn = new SqlConnection();
           try
           {
             //crea la stringa di connessione
             DBConn.ConnectionString = "Data Source=.\\SQLExpress;Integrated Security=true;User Instance=true;
                                      AttachDbFilename='C:\\Users\\Franco\\Desktop\\DBAuto\\DBAuto\\bin\\debug\\auto.mdf'";
               //apri la connessione
               DBConn.Open();
               Console.WriteLine("Connessione Aperta");
           }
           catch (Exception e)
               Console.WriteLine("non rieso ad aprire la connessione");
           //chiudi la connessione
           finally
               try
               {
                   DBConn.Close();
                   Console.WriteLine("Connessione Chiusa");
               }
               catch (Exception e)
                  Console.WriteLine("Problemi per chiudere la connessione");
           Console.ReadLine(); //attendi la pressione di un tasto
       }
    }
}
```